### Northwestern

OFFICE OF INTERNATIONAL STUDENT AND SCHOLAR SERVICES

## New Student Portal Login Guide

Students without NetIDs

# **USING THE OISS PORTAL**

#### For Students Without University-Issued NetIDs

How to create your OISS portal profile and request your immigration document (I-20 or DS-2019)

Welcome to Northwestern University! In order to travel to the United States for study, you must have the appropriate immigration documents – the I-20 for F-1 students or the DS-2019 for J-1 students. These documents are created by the Office of International Student and Scholar Services (OISS) and will be needed to get your F-1 or J-1 visa at the United States embassy or consulate.

You will need a copy of your passport, your admission/invitation letter and financial documentation to apply for an immigration document. You can follow this guide to create your profile and request your document.

You will begin by creating a profile on the OISS portal page: <u>oissportal.northwestern.edu</u>. Select "Non-Northwestern Login/Register". Only Northwestern students who have been issued a NetID by the university can log in using "Login/Register".

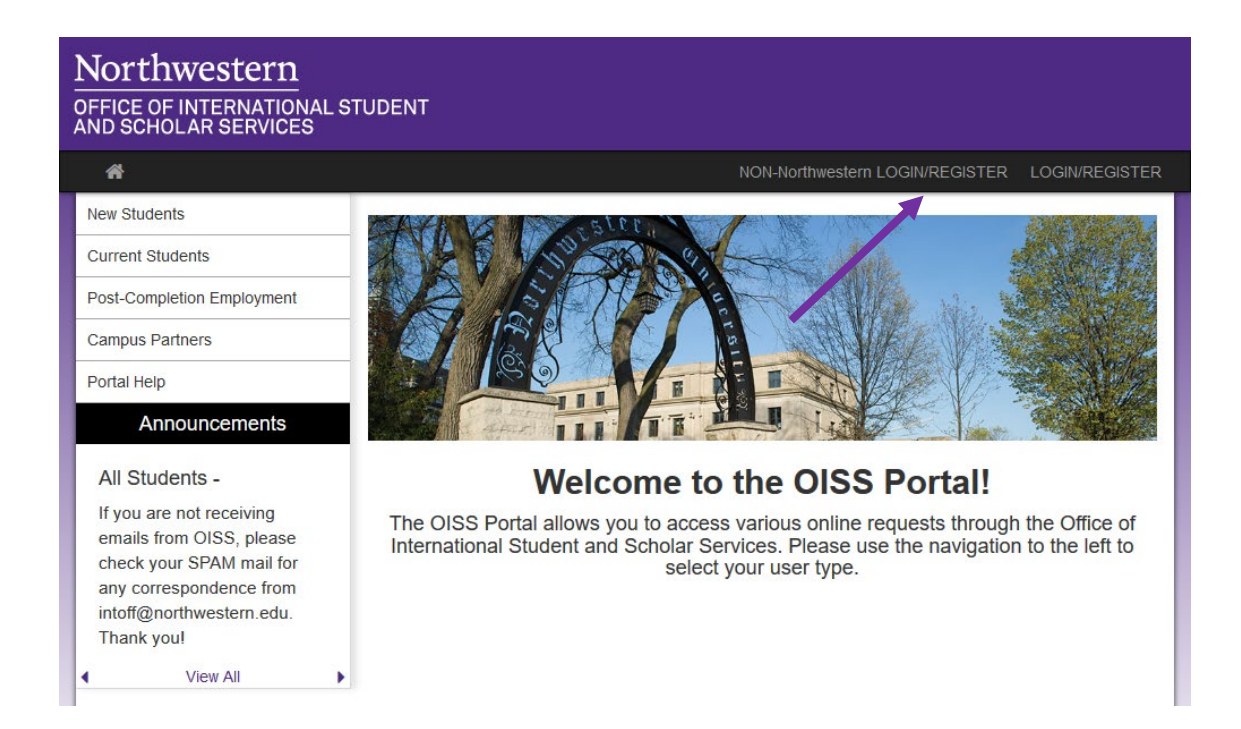

You will then need to select "New User Registration" to begin creating your OISS portal profile.

| ogin, please enter your username and password in the to | m provided below.                                                                                                    |
|---------------------------------------------------------|----------------------------------------------------------------------------------------------------|
| ease log in:                                            |                                                                                                    |
| Username: Password: Login Forgot your password?         | New User Registration New Administrative User: If you are a new admin user of this site and require assistance logging in, click the link below which describes the type of user you are: Recommender Reviewer Staff |

In Step 1, choose "I do not have login credentials to this site".

| Security : User Identification Wizard: Step 1 In order to continue, you will need to be logged-in. This wizard will guide you through the steps of authentication. |
|----------------------------------------------------------------------------------------------------|
| Discos indicate housened to be location in                                                                                                    |
| Please indicate how you will be logging in:                                                                                                    |
| OI have a username and password.                                                                                                    |
| OI have login credentials to this site that I received by email.                                                                                                   |
| I do not have login credentials to this site.                                                                                                    |
| 0                                                                                                    |

| Security : Login (ne                                                                                                    | ew user)                                                                                                    |
|----------------------------------------------------------------------------------------------------|----------------------------------------------------------------------------------------------------|
| To create an account, please fill in the                                                                                                    | form provided below.                                                                                                    |
| New User Form:                                                                                                    |                                                                                                    |
| First Nat                                                                                                    | ne:                                                                                                    |
| Middle Na                                                                                                    | ne:                                                                                                    |
| Last Na                                                                                                    | ne:                                                                                                    |
| Em                                                                                                    | ail:                                                                                                    |
| Date of Bi                                                                                                    | rth: mm/dd/yyyyy                                                                                                    |
| Geno                                                                                                    | ler: OMale OFemale OOther                                                                                                    |
| I understand that by checking<br>information about me for the expr<br>amount of information that is colle<br>this service to its students, facult<br>In the case that I wish to withdraw<br>need to contact the site administra | the box and pressing the Submit button that I am authorizing this site to collect personal<br>ess purpose of interacting with this site. Furthermore, I understand that the type and<br>ected about me by this site is governed by the choices of the institution that is offering<br>y, and clients.<br>my consent for my personal information to be retained in this site, I understand that I will<br>ator. |
|                                                                                                    |                                                                                                    |
|                                                                                                    | Create Account                                                                                                    |
| NOTE: An email will be sent to you w                                                                                                    | ith your login and password information.                                                                                                    |

In Step 2, you will create your profile. All of the information is required, except Middle Name.

You will receive an email from Northwestern with a temporary password. Click on the "General non-login" link.

Northwestern Office of International Student and Scholar Services Website: Login Information 😕 🔤

| frice of International Studer                                                                                        | and Scholar Services - Account Created                                                                                                    |                                                                                                    |
|----------------------------------------------------------------------------------------------------|----------------------------------------------------------------------------------------------------|----------------------------------------------------------------------------------------------------|
| Nelcome to Northwestern Univ                                                                                         | ersity's Office of International Student and Scholar Services!                                                                                                    |                                                                                                    |
| Following is your temporary log                                                                                      | in information that will enable you to apply to programs:                                                                                                    |                                                                                                    |
| User ID:<br>Temp Password:                                                                                           |                                                                                                    |                                                                                                    |
| Please keep this information ir                                                                                      | a safe place.                                                                                                    |                                                                                                    |
|                                                                                                    |                                                                                                    |                                                                                                    |
| users, login here: <u>https://oissp</u><br>General non- login: <u>https://oiss</u>                                   | ntal.northwestern.edu/index.cfm?FuseAction=Security.Login                                                                                                    | n&urc=10&sig=BE76265F175439D83B4B771B37055514C2702A4A437FEDF706CC272E3A24DB8B                                                                                |
| users, login here: <u>https://oissp</u><br>General non- login: <u>https://oiss</u><br>Temporary login information is | intal.northwestern.edu/secure/<br>sortal.northwestern.edu/index.cfm?FuseAction=Security.Login<br>nly valid for 1day(s). If you do not login within 1day(s) of recei | in&urc=10&sig=BE76265F175439D83B4B771B37055514C2702A4A437FEDF706CC272E3A24DB8B<br>iving this message, you will be asked to request a new temporary password. |

You will be directed to the login site. Choose "I have login credentials to this site that I received by email".

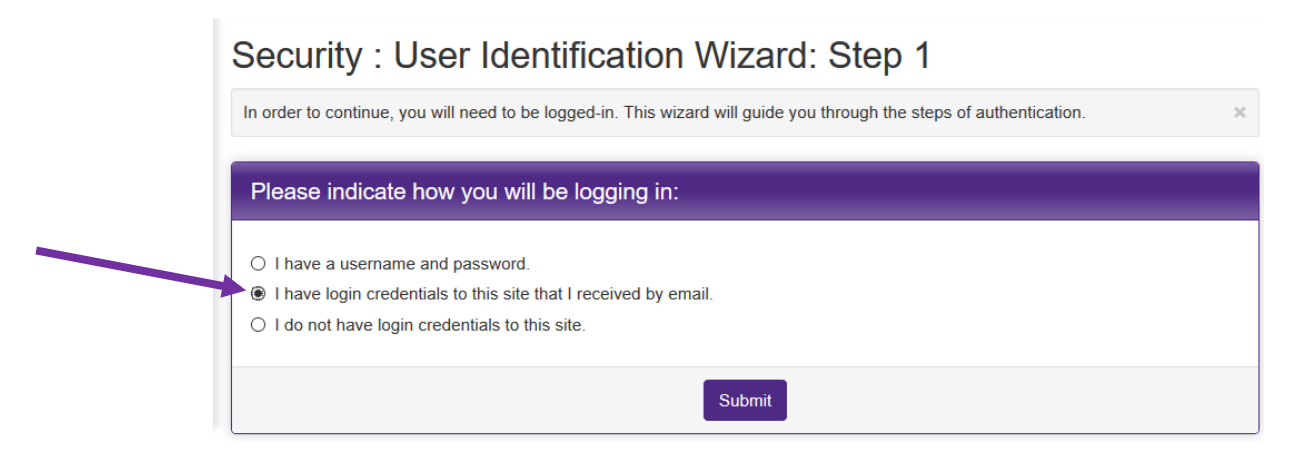

Your username is your email. Your password is the "Temp Password" from your login email.

| To login, please enter your username and password in the | e form provided below.                                                                                                    |
|----------------------------------------------------------|----------------------------------------------------------------------------------------------------|
| Please log in:                                           |                                                                                                    |
| Username:                                                |                                                                                                    |
| Password:                                                | New User Registration                                                                                                    |
| Login<br>Forgot your password?                           | If you are a new admin user of this<br>site and require assistance logging<br>click the link below which describes<br>the type of user you are: |
|                                                          | Recommender<br>Reviewer                                                                                                    |

#### 4

At the next screen you will choose and answer three security questions.

| Choose Security Questions                                                                                                    |                                             |  |  |  |
|----------------------------------------------------------------------------------------------------|---------------------------------------------|--|--|--|
| In the event that you forget your permanent password, you will need to answer security questions in order to have a password reset $\times$ issued to your email address. Please select three questions and answers to be presented to you upon a password reset request. |                                             |  |  |  |
| Select Password Reset Security Questions                                                                                                    |                                             |  |  |  |
| Question #1:                                                                                                    | What was your childhood nickname?           |  |  |  |
| Correct Response:                                                                                                    |                                             |  |  |  |
| Question #2:                                                                                                    | What school did you attend for sixth grade? |  |  |  |
| Correct Response:                                                                                                    |                                             |  |  |  |
| Question #3:                                                                                                    | In what city or town was your first job?    |  |  |  |
| Correct Response:                                                                                                    |                                             |  |  |  |
|                                                                                                    | Update                                      |  |  |  |

You will then be prompted to change your password. This new password will be used for all future log-ins to the OISS portal.

| Security : Change Temporary Password                                                                                                    |                                                                            |   |  |
|----------------------------------------------------------------------------------------------------|----------------------------------------------------------------------------|---|--|
| Before you can continue, you must change y                                                                                                    | our temporary password to a permanent password.                            | × |  |
| You have logged in with a temporary password that is intended for use one time. You will now need to create a permanent password that you will use in the future when you login to this site.<br>The permanent password must:<br>- Be at least 8 characters<br>- Contain both upper and lower case letters<br>- Contain at least one number |                                                                            |   |  |
| Change Temporary Password                                                                                                    |                                                                            |   |  |
| New Password:                                                                                                    | (this is the password you would like to use for all future login attempts) |   |  |
| Re-enter New Password:                                                                                                    |                                                                            |   |  |
|                                                                                                    | Change                                                                     |   |  |

Now that you are logged in to the OISS portal, you can begin your immigration document request. Choose the "New Students" tab on the left panel. You can expand the "Immigration Document Request" tab and then select the appropriate request link for your situation.

| <b>#</b>                                                                   | NON-Northwestern LOGIN/REGISTER LOGIN/REGISTER                                                                                                    |  |  |  |
|----------------------------------------------------------------------------|----------------------------------------------------------------------------------------------------|--|--|--|
| New Students                                                               | New Students                                                                                                    |  |  |  |
| Current Students                                                           |                                                                                                    |  |  |  |
| Post-Completion Employment                                                 | below initiates a new request.                                                                                                    |  |  |  |
| Campus Partners                                                            | Note: If you have already started working on a request, do not start a new one. Please login to the portal to view/update the in-                                                                                                    |  |  |  |
| Portal Help                                                                | Please use your NotD when leaging in which you can do here: NODTHWESTERN LOCIN                                                                                                    |  |  |  |
| Announcements                                                              | Please use your netto when logging in, which you can do hele. NOR HWESTERN LOGIN                                                                                                    |  |  |  |
| New Students - Processing times                                            | Differences Between F and J Visas: If you are a student and unsure as to the type of visa for which you should apply, please read about the differences between F and J visas before you submit your initial document request below.         |  |  |  |
| Initial I-20 and DS-2019 requests will<br>be processed in 2 to 3 weeks. We | Immigration Document Request                                                                                                    |  |  |  |
| thank you for your patience.                                               | Students admitted to programs beginning in <b>Summer 2020</b> may request documents beginning <b>January 2, 2020</b> .<br>Students admitted to programs beginning in <b>Fall 2020</b> may request documents beginning <b>March 9, 2020</b> . |  |  |  |
| ✓ View All →                                                               | New Student Immigration Document Request - Apply for an initial I-20 (F-1 students) or DS-2019 (J-1 students) once you have been admitted to an academic program at Northwestern University.                                                 |  |  |  |
|                                                                            | Kellogg Global EMBA I-20 Request - This request is for Kellogg Global Partner international student participating in U.S. electives between January 2020 to April 2020                                                                       |  |  |  |
|                                                                            | Center for Talent Development I-20 Request - Apply for an initial I-20 once you have been admitted to a Center for Talent Development summer program.                                                                                        |  |  |  |
|                                                                            | Pre-Departure Orientation (NU In)                                                                                                    |  |  |  |
|                                                                            | Airport Pick-Up                                                                                                    |  |  |  |
|                                                                            | International Student Orientation                                                                                                    |  |  |  |
| Check-in                                                                   |                                                                                                    |  |  |  |

You will then choose the term in which your program will begin.

### User Home Page : Available Program Terms

| To create your application, Select the term and year to which you are applying. When you are ready to create the application, click on the 'Apply' button at the bottom of the page. |                |  |  |
|----------------------------------------------------------------------------------------------------|----------------|--|--|
| Available Terms                                                                                                    |                |  |  |
| Terms                                                                                                    | ○ Spring, 2020 |  |  |
|                                                                                                    | ○ Summer, 2020 |  |  |
|                                                                                                    | Apply Cancel   |  |  |

You will then be at the request screen. You must read all of the Learning Content, complete all of the questionnaires, and sign the Statement of Understanding. When you finish, submit the

request by clicking on the "Click here to submit your request" button. The following is an example of your request screen:

| : Request (Not Reviewed)                                                                                                    |              |                                                                                                    |              |
|----------------------------------------------------------------------------------------------------|--------------|----------------------------------------------------------------------------------------------------|--------------|
| This page shows current and required elements of your request.                                                                                                    |              |                                                                                                    | ×            |
|                                                                                                    | KHERE TO SUI | BMIT YOUR REQUEST                                                                                                    |              |
| Instructions                                                                                                    |              | Questionnaire(s)                                                                                                    |              |
| Congratulations! We are excited that you have been admitted to Northwestern<br>University. Now you must apply for an immigration document and a student visa in<br>order to attend your program.                                                                                                    |              | Click the following to view and complete the following online questionnaire(s). You may<br>begin a questionnaire and save it for later completion, but note that you must click<br>Submit in order for the questionnaire to be logged as complete and ready for review. |              |
| Completing this request will submit your documents to the International Admissions team at the Office of International Student and Scholar Services (OISS). You will not be able to submit your request until all documents are completed. You will be able to save your work while you complete this, but please note that our office will not be able to save of your of your documents and requests until you have completed |              | Title                                                                                                    | Completed    |
|                                                                                                    |              | Admissions and Biographical Documentation                                                                                                    |              |
|                                                                                                    |              | Dependent Documentation                                                                                                    |              |
|                                                                                                    |              | Financial Documentation                                                                                                    |              |
| and submitted ALL of the required items.                                                                                                    |              |                                                                                                    |              |
| Before proceeding, please review our procedures for new students or                                                                                                    | watch our    | Signature Documents                                                                                                    |              |
| F-1 & J-1 Visas video in order to determine which type of student visa J-1) is best for you.                                                                                                    | (F-1 or      | Click the following to view and digitally sign important documents to in<br>agreement and understanding.                                                                                                    | idicate your |
| **Please note: All communication from our office to you regarding your re                                                                                                    | equest will  | Title                                                                                                    | Completed    |
| be sent to your northwestern.edu email. You can also log in to your portal account<br>and see messages from our office. Please check that email account or your home                                                                                                    |              | New Student Statement of Understanding                                                                                                    |              |
|                                                                                                    |              | Start/End Dates                                                                                                    |              |
| Learning Content                                                                                                    |              | Dates Granted                                                                                                    |              |
| Click the following to view, read, and mark these learning content pages a been read.                                                                                                    | s having     | Start Date: 01/02/2020<br>End Date: 06/29/2020                                                                                                    |              |
| Title                                                                                                    | Completed    |                                                                                                    |              |
| 1. Financial Documentation Requirements                                                                                                    |              |                                                                                                    |              |
| 2. Steps to Get a Student Visa                                                                                                    |              |                                                                                                    |              |
| 3. Paying the I-901 SEVIS Fee                                                                                                    |              |                                                                                                    |              |
| 4. Arriving in the US                                                                                                    |              |                                                                                                    |              |

After you have submitted the request, your document will be reviewed by the OISS. You will be contacted if there are any questions. When your immigration document is created, you will receive an email.

You will use the SEVIS ID on your immigration document to pay your I-901 fee and make your visa appointment.

If the OISS has any questions about your request, we will communicate with you through the email you used to create your account.

If you need to log out and log back in to the OISS portal, you will log in through the portal homepage by selecting "Non-Northwestern Login".

Your username is the email you used to set up the account and the password you set up earlier.

| To login, please enter your username and password in the | e form provided below.                                                                                                    |
|----------------------------------------------------------|----------------------------------------------------------------------------------------------------|
| Please log in:                                           |                                                                                                    |
| Username:  Password:  Login Forgot your password?        | New User Registration<br>New Administrative User:<br>If you are a new admin user of this<br>site and require assistance logging<br>click the link below which describes<br>the type of user you are: |
|                                                          | Recommender<br>Reviewer<br>Staff                                                                                                    |

Once you have logged back in, you will be directed to your "User Home Page", where you can edit existing requests by selecting them and view email communications from the OISS.

| User Home Page : N                                                                                                    | ly Home Page                                               | Search Student                                                | Forms |  |  |
|----------------------------------------------------------------------------------------------------|------------------------------------------------------------|---------------------------------------------------------------|-------|--|--|
| This is your homepage and it provides you an overview of your request activity. In order to complete or see the details of a request, you need to click on the name of the program under the 'request filed' column. |                                                            |                                                               |       |  |  |
| Warning: you will no longer be able to acc                                                                                                    | ess a request after its 'deadline date' and an             | y further changes need to be handled by an OISS staff member. |       |  |  |
| Requests                                                                                                    |                                                            | Profile                                                       |       |  |  |
| Summer, 2020                                                                                                    |                                                            | Name                                                          |       |  |  |
| New Student Immigration Document<br>Request<br>(ID 52732)                                                                                                    | Deadline: 10/28/2020<br>Withdraw<br>Start/End Dates:<br>() | No Image                                                      |       |  |  |
| <                                                                                                    | 06/29/2020                                                 | Edit Profile                                                  |       |  |  |
|                                                                                                    |                                                            | Messages from OISS                                            |       |  |  |
|                                                                                                    |                                                            | View all Messages                                             |       |  |  |
|                                                                                                    |                                                            | Date/Time From                                                |       |  |  |